# PANDUAN REGISTRASI DAN MENDAFTAR JALUR SBMPN POLITEKNIK PERTANIAN NEGERI KUPANG TAHUN AKADEMIK 2022/2023

# A. REGISTRASI AKUN

### 1. Buka browser, lalu ketikan url : pmb.politanikoe.ac.id

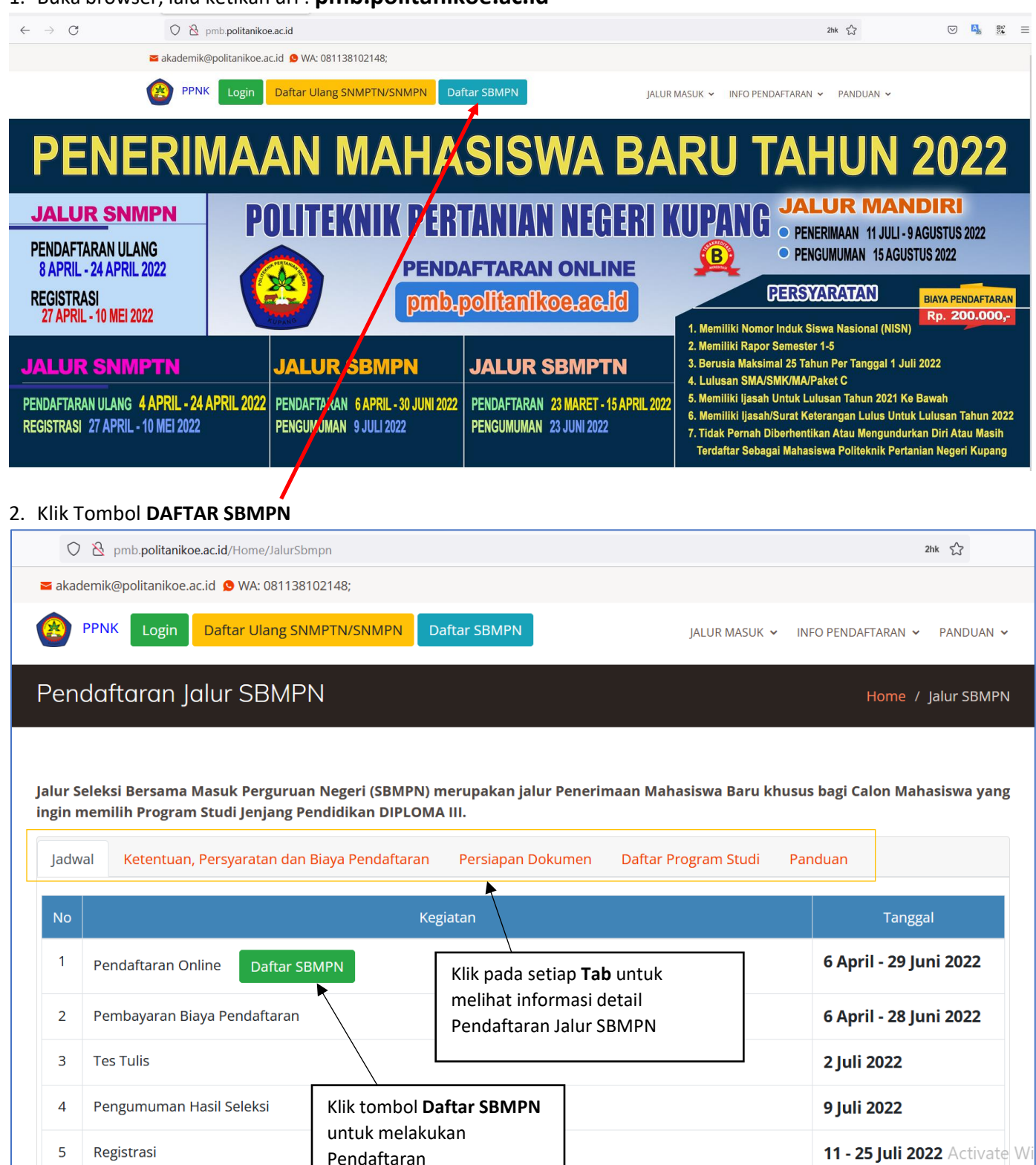

#### 3. Menu Inputan DAFTAR Jalur SBMPN

| AUPANO |  |
|--------|--|

### PMB Jalur SBMPN Tahun Ajaran 2021/2022

Politeknik Pertanian Negeri Kupang

Registrasi Baru Persyaratan dan Biaya Pendaftaran Nama Lengkap Nama Lengkap 1. Persyaratan Umum Tanggal Lahir 10-05-2003 • Memiliki Nomor Induk Siswa Nasional (NISN) • Memiliki Rapor Semester 1-6 dan Ijazah / Surat Keterangan Lulus . Tahun Lulus 2021 ٠ · Berusia maksimal 21 tahun per tanggal 19 Mei 2021 lulusan SMA/SMK/MA/Paket C tahun 2019 / 2020 / 2021 • Belum diterima dijalur penerimaan SNMPN 2021 2. Persyaratan Khusus • Program Studi yang akan dipilih harus sesuai dengan aturan program studi keahlian / kompetensi keahlian / paket keahlian pada jenjang SLTA yang dapat mendaftar di POLITANI Kupang. User Name User Name Password Password • Tidak buta warna total untuk semua pilihan Program Studi • Tidak buta warna total maupun parsial/sebagian untuk Program Studi Kesehatan Hewan Password **Confirm Password** 3. Biaya Pendaftaran • Biaya pendaftaran seleksi jalur SBMPN adalah Rp. 200.000 (dua ratus ribu rupiah).

- Pastikan Sebelum Registrasi, Pendaftar telah membaca **Persyaratan** pada Kotak Kuning di sebelah kiri dan memenuhi persyaratan dimaksud.
- Apabila pendaftar belum memiliki Akun, maka harus melakukan Registrasi. Registrasi dilakukan dengan cara mengisi data pada bagian Kotak Hijau Registrasi Baru. Inputkan data User Name dan Password. Wajib diingat baik-baik data Username dan Password yang diinput karena data tersebut adalah data Akun, akhiri dengan mengklik Tombol Daftar. Jika sudah memiliki Akun, klik tombol Login di sebelah Kanan Atas Tampilan.
- 4. Konfirmasi Email

| Konfirmasi Email |                                                                                                    |  |  |  |
|------------------|----------------------------------------------------------------------------------------------------|--|--|--|
| Moho<br>Se       | Selamat datang di Sistem Penerimaan Mahasiswa Baru Politani Negeri Kupang<br>n konfirmasi email anda dengan memasukkan alamat email anda pada field dibawah ini.<br>telah itu tekan tombol "Konfirmasi" untuk mengirimkan link aktivasi ke email anda. |  |  |  |
| Email            | 1                                                                                                    |  |  |  |
|                  | Konfirmasi 2                                                                                                    |  |  |  |

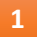

Pendaftar **WAJIB** mengisi Email pendaftar yang aktif untuk mengaktivasi akun pendaftar.

Degin 🗘

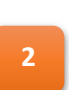

Klik tombol **Konfirmasi** untuk dikirimin link aktivasi ke email yang diisikan. Apabila proses sukses maka akan ditampilkan pesan **Email telah terkirim.** 

5. Buka Email yang Diisikan untuk Mengaktivasi Akun

Masuk ke email yang diisikan, lalu lihat pada Kotak Masuk / Inbox

| akademik.politanikoe | Konfirmasi Email PMB Politani Kupang - PMB Politani Negeri Kupang Konfirmasi Email Untuk mengaktifkan em | Î | $\widehat{\mathbf{v}}$ | 0 |
|----------------------|----------------------------------------------------------------------------------------------------|---|------------------------|---|
|                      |                                                                                                    |   |                        |   |

Akan ada pesan masuk dari **akademik.politanikoe**, klik pada email masuk tersebut untuk melihat informasi aktivasi akun.

| Konfirmasi Email PMB Politani Kupang 🔈 🔤     |                                                                                             |                                       | ē                        | ß          |
|----------------------------------------------|---------------------------------------------------------------------------------------------|---------------------------------------|--------------------------|------------|
| akademik.politanikoe@gmail.com<br>to me *    | 11:49 AM (5 minutes                                                                         | ago) 🕁                                | •                        | :          |
| РМВ Р                                        | olitani Negeri Kupang                                                                       |                                       |                          |            |
|                                              |                                                                                             |                                       |                          |            |
|                                              |                                                                                             |                                       |                          |            |
| Κο                                           | nfirmasi Email                                                                              |                                       |                          |            |
| Untuk mengaktifkan email anda silahkan klik  | disini                                                                                      |                                       |                          |            |
| Anda bisa menghubungi kami melalui telepon k | Activa<br>0 0811-3837-387 atau email ke " <u>akademik politanikoe@gmail.com</u> ". Go to Se | t <del>e Windo</del><br>ttings to act | <del>WS</del><br>ivate W | -<br>'indo |

Klik link tulisan disini untuk mengaktivasi akun anda

6. Informasi Akun Telah Aktif

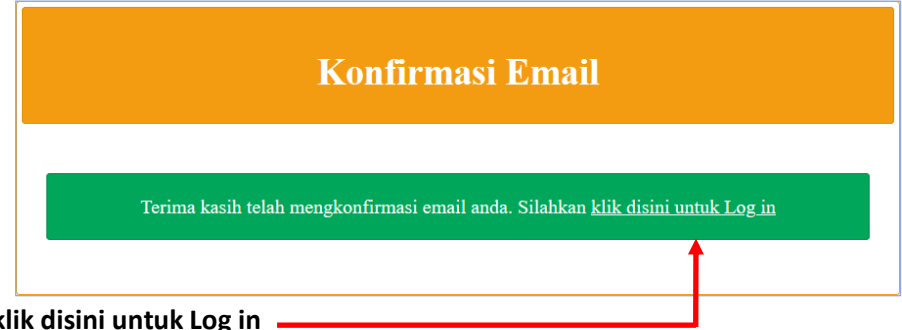

Klik link tulisan klik disini untuk Log in

7. Log In Kembali ke Dalam Aplikasi

| Login Aplikasi PMB |                                                               |   |  |  |
|--------------------|---------------------------------------------------------------|---|--|--|
| Masukan use        | rname dan password anda                                       | 1 |  |  |
| Username           |                                                               |   |  |  |
| Password           |                                                               | 2 |  |  |
|                    | <ul> <li>Biarkan saya tetap login?</li> <li>Log in</li> </ul> | _ |  |  |

- Isikan dengan data **Username** yang digunakan ketika registrasi
- Isikan dengan **Password** yang digunakan ketika registrasi
- Klik tombol **Log in** untuk masuk ke dalam aplikasi PMB

Apabila log in sukses maka akan masuk ke halaman Pendaftaran PMB

3

8. Contoh Halaman Dashboard untuk Melakukan Pendaftaran PMB

| Peserta               |                                                                                                    |
|-----------------------|----------------------------------------------------------------------------------------------------|
| robinson.willson77    | I Pembayaran Pendaftaran                                                                                                    |
| MAIN NAVIGATION       |                                                                                                    |
| Dashboard             |                                                                                                    |
| j≣ Prodi Pilihan Saya | No Pendaftaran Anda: 2121400001                                                                                                    |
| 🌲 Profil Saya         |                                                                                                    |
| Dokumen Saya          | Informaci dan Datan ink Damkanan                                                                                                    |
| Vilai Rapor Saya      | fillorinasi dan Petunjuk Pembayaran                                                                                                    |
| (5) Pembayaran UK I   | <ul> <li>Peserta wajib melakukan pembayaran Pendaflaran sebesar Rp200.000,00.</li> <li>Pembayaran dapat dilakukan pada seluruh Kantor Kas Bank NTT dengan nomor rekening tujuan: 2121400001, atas nama: Pendaftar 2121400001.</li> <li>Batas Pembayaran adalah tanggal 09 Juni 2021.</li> <li>Silahkan tunjukan tampilan Form Pembayaran PMB dibawah ini ke petugas Teller Bank NTT</li> </ul> |
|                       | Form Pembayaran PMB<br>Politeknik Pertanian Negeri Kupang                                                                                                    |
|                       | bank <b>NTT</b>                                                                                                    |
|                       | No Rekening : 2121400001<br>Atas Nama : Pendaftar 2121400001<br>Jumlah : Rp200.000,00                                                                                                    |
|                       | <ul> <li>Setelah peserta selesai melakukan Pembayaran, silahkan menunggu kurang lebih 30 menit untuk Panitia mengaktifkan akun peserta</li> <li>Setelah 30 menit , gunakan Username dan Password yang didaflarkan untuk Login ke dalam Aplikasi Pendaflaran PMB</li> </ul>                                                                                                    |

- Akan ditampilkan menu **Pembayaran Pendaftaran**. Silahkan pendaftar melakukan Pembayaran terlebih dahulu supaya Akun pendaftar di aktifkan sehingga dapat melakukan Pendaftaran PMB. Lakukan Pembayaran pada Teller di Semua Kantor Kas Bank NTT.
- Setelah melakukan pembayaran, Akun peserta akan diaktifkan kurang lebih 30 menit dari waktu pembayaran.

# **B. MENGINPUT DATA PENDAFTARAN**

1. Tampilan Dashboard

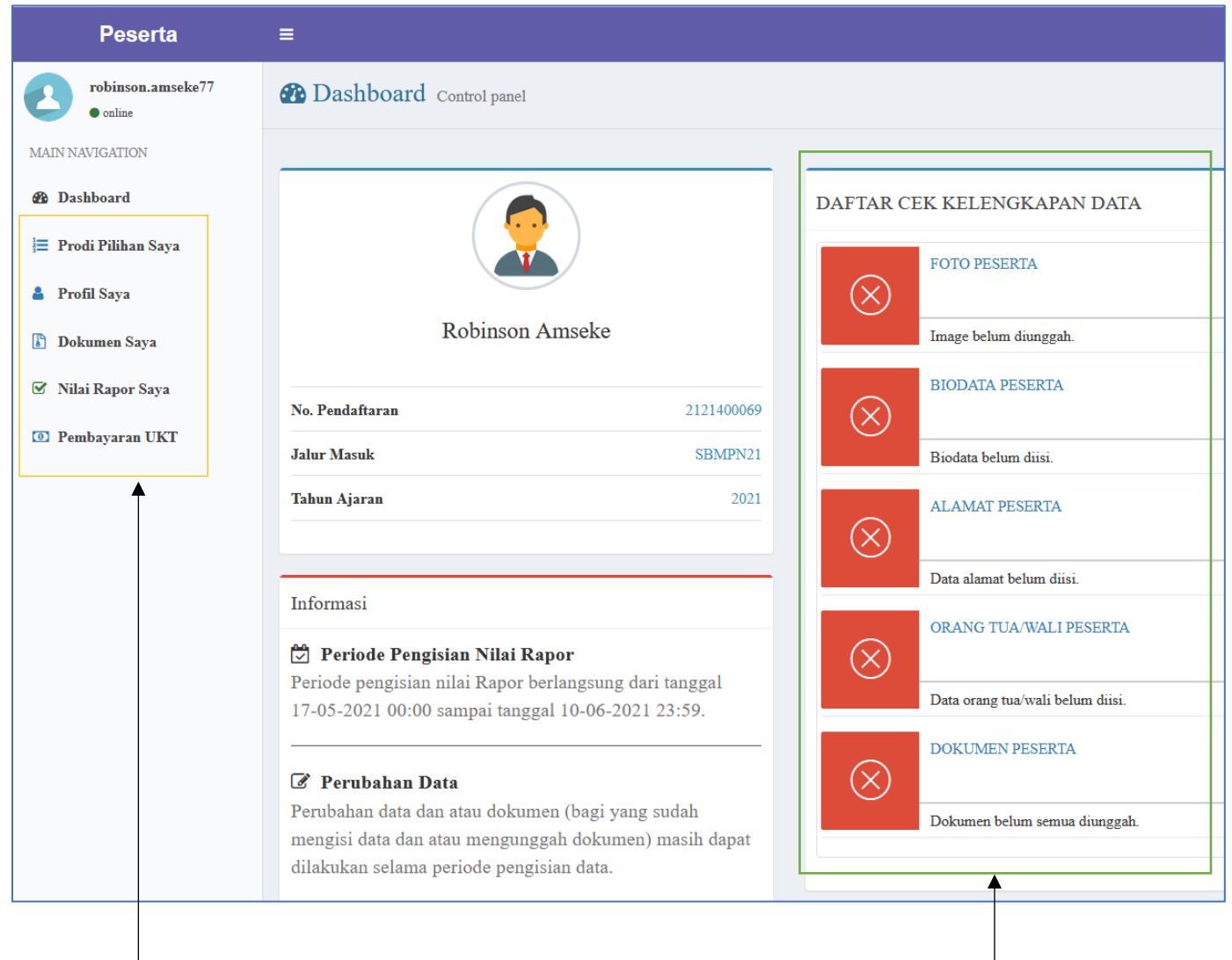

Menu Utama, terdapat 5 buah Menu:

1. Prodi Pilihan Saya, digunakan untuk Memilih Program Studi

2. **Profil Saya,** digunakan untuk menginput data Profil Pendaftar

3. **Dokumen Saya**, digunakan untuk mengupload dokumen-dokumen yang dibutuhkan

4. **Nilai Rapor Saya**, digunakan untuk Menginput data nilai rapor

5. **Pembayaran UKT**, digunakan untuk melihat tagihan Bank untuk Pembayaran UKT/Registrasi

Daftar Checklist kelengkapan Data. Akan berwarna hijau jika Data Kelengkapan telah diinput dan telah diverifikasi dengan status DITERIMA

### 2. Menu Prodi Pilihan Saya

Digunakan untuk memilih Program Studi yang diinginkan oleh Pendaftar

| Perlu diketahui bahwa setelah proses Penyimpanan Data jurusan Sekolah , maka anda tidak dapat lagi mengganti data tersebut.<br>Pastikan data yang telah diinput adalah data yang benar dan valid.<br>Data Sekolah Lulusan    Per. Naa Tenggan Tunor    Per. Naa Tenggan Tunor    Per. Naa Tenggan Tunor    Per. Naa Tenggan Tunor    Per. Naa Tenggan Tunor     Per. Naa Tenggan Tunor     Per. Naa Tenggan Tunor     Per. Naa Tenggan Tunor     Per. Naa Tenggan Tunor     Per. Naa Tenggan Tunor      Per. Naa Tenggan Tunor     Per. Naa Tenggan Tunor        Per. Naa Tenggan Tunor        Per. Naa Tenggan Tunor             Per. Naa Tenggan Tunor                                                                                                    |
|----------------------------------------------------------------------------------------------------|
| Data Sekolah Lulusan                                                                                                    |
| <ul> <li>provinsi</li> <li>Prov. Nusa Tenggara Timur             <li>Pilih kabupaten/Kota</li> <li>Pilih kabupaten/Kota</li> <li>Pilih kabupaten/Kota</li> <li>Pilih kabupaten/Kota</li> <li>Pilih kabupaten/Kota</li> <li>Pilih kabupaten/Kota</li> <li>Sekolah</li> <li>Pilih kabupaten/Kota</li> <li>Pilih kabupaten/Kota</li> <li>Pilih kabupaten/Kota</li> <li>Sekolah</li> <li>Pilih kabupaten/Kota</li> <li>Pilih jurusan</li> <li> <li> <li></li></li></li></li></ul>                                                                                                    |
| * kabupates/Kota       Pilih kabupaten         * kecamataa       Pilih sekolah         * sekolah       Pilih sekolah         * jurusaa       Pilih jurusan         * Stimpan       *         Stikan data Jurusan Sekolah Pendaftar, dimulai dari memilih         Provinsi – Kabupaten /Kota – Kecamatan – Sekolah – Jurusan.         Akhiri dengan mengklik tombol Simpan                                                                                                    |
| * kecamatan       Pilih kecamatan         * sekolah       Pilih jurusan         * jurusan       Pilih jurusan         * Simpur       Simpur                                                                                                    |
| Simpan Simpan Simpan Simpan A state of the second second secon |
| Pith jurusan<br>✓ Simpan<br>Isikan data Jurusan Sekolah Pendaftar, dimulai dari memilih<br>Provinsi – Kabupaten /Kota – Kecamatan – Sekolah – Jurusan.<br>Akhiri dengan mengklik tombol Simpan                                                                                                    |
| Isikan data Jurusan Sekolah Pendaftar, dimulai dari memilih<br>Provinsi − Kabupaten /Kota − Kecamatan − Sekolah − Jurusan.<br>Akhiri dengan mengklik tombol <b>Simpan</b>                                                                                                    |
| Isikan data Jurusan Sekolah Pendaftar, dimulai dari memilih<br>Provinsi – Kabupaten /Kota – Kecamatan – Sekolah – Jurusan.<br>Akhiri dengan mengklik tombol <b>Simpan</b>                                                                                                    |
| Isikan data Jurusan Sekolah Pendaftar, dimulai dari memilih<br>Provinsi – Kabupaten /Kota – Kecamatan – Sekolah – Jurusan.<br>Akhiri dengan mengklik tombol <b>Simpan</b>                                                                                                    |
| Isikan data Jurusan Sekolah Pendaftar, dimulai dari memilih<br>Provinsi – Kabupaten /Kota – Kecamatan – Sekolah – Jurusan.<br>Akhiri dengan mengklik tombol <b>Simpan</b>                                                                                                    |
| Provinsi – Kabupaten /Kota – Kecamatan – Sekolah – Jurusan.<br>Akhiri dengan mengklik tombol <b>Simpan</b>                                                                                                    |
|                                                                                                    |
|                                                                                                    |
| Konfirmasi Data Sekolah                                                                                                    |
|                                                                                                    |
| Nama sekolah anda adalah : 'SMAN 1 KUPANG' dan jurusan sekolah anda adalah : IPA. Setelah data disimpan                                                                                                    |
| maka data ini tidak dapat diubah lagi. Anda yakin sudah benar dan akan menyimpan data ini?                                                                                                    |
| Ya cura rekina Tidak rakina                                                                                                    |
|                                                                                                    |
|                                                                                                    |
| Muncul Kotak Dialog Konfirmasi mengenai data pilihan jurusan asal sekolah pendaftar.                                                                                                    |
| Klik Tombol <b>Ya, saya yakin</b> untuk menyimpan data, Klik tombol <b>Tidak yakin</b> untuk membatalkan penyimpanan. <b>DATA YANG TELAH DISIMPAN TIDAK BISA DIUBAH LAGI</b>                                                                                                    |

| 1 Data Sekolah Lulusan                                                         |                                                                                                    |                                                      |                                       |                        |
|--------------------------------------------------------------------------------|----------------------------------------------------------------------------------------------------|------------------------------------------------------|---------------------------------------|------------------------|
| Nama Se                                                                        | kolah SMAN 1 KUPANG                                                                                  |                                                      |                                       |                        |
|                                                                                |                                                                                                    |                                                      |                                       |                        |
| Jurusan Se                                                                     | kolah IPA                                                                                            |                                                      |                                       |                        |
|                                                                                |                                                                                                    |                                                      |                                       |                        |
|                                                                                |                                                                                                    |                                                      |                                       |                        |
| <b>i</b> Perhatian                                                             |                                                                                                    |                                                      |                                       |                        |
| Maksimal pilihan prodi adalah 3 prod<br>ada pada Politeknik Pertanian Negeri J |                                                                                                    |                                                      |                                       |                        |
| +                                                                              |                                                                                                    |                                                      |                                       |                        |
| 1 Daftar Prodi Pilihan Saya                                                    |                                                                                                    |                                                      |                                       | + Tambah Prodi Pilihan |
|                                                                                |                                                                                                    |                                                      |                                       |                        |
| Pilihan Ke Kode P                                                              | TN Nama PTN                                                                                          | Jenjang Pendidikan                                   | Kode Prodi                            | Nama Prodi Hapus       |
|                                                                                |                                                                                                    |                                                      |                                       |                        |
|                                                                                |                                                                                                    | Belum ada prodi pilihan.                             |                                       |                        |
| Apabila telah yakin dengan Prodi Pilihan anda, m                               | aka klik tombol 'Simpan Daftar Pilihan F                                                             | 'rodi' untuk menyimpan data Pilihan Prodi anda. Sete | ah disimpan maka data tidak dapat diu | bah lagi.              |
| ✓ Simpan Daftar Pilihan Prodi                                                  |                                                                                                    |                                                      |                                       | Activate Windows       |
|                                                                                |                                                                                                    |                                                      |                                       |                        |
|                                                                                |                                                                                                    |                                                      |                                       |                        |
| Informasi bahwa Pendaf                                                         | tar bisa memilih 3 Pr                                                                                | ogram Studi, dengan aturar                           | n: Klik tomb                          | ool Tambah Prodi       |
| 1. Program Studi Pilihan                                                       | 1. Program Studi Pilihan ke 1 adalah Program Studi di Politeknik       Pilihan untuk memilih Program |                                                      |                                       |                        |
| Pertanian Negeri Kupang                                                        | g. Minimal dipilih 1 Pr                                                                              | rogram Studi                                         | Studi yan                             | g alinginkan           |
| 2. Program Studi Pilihan                                                       | ke 2 dan 3 dapat dip                                                                                 | ilih Program Studi dari                              |                                       |                        |

| 🕂 Tambah Prodi Pilihan |                       |                                  |        |
|------------------------|-----------------------|----------------------------------|--------|
|                        |                       |                                  |        |
| Prodi                  | Pilih atau cari Prodi |                                  | •      |
|                        |                       | ОК                               | Cancel |
|                        |                       |                                  |        |
| Pilih Prodi yang diin  | ginkan, diakhiri d    | dengan mengklik tombol <b>Ok</b> |        |

Politeknik Lain atau dari Politeknik Pertanian Negeri Kupang

Lakukan hal yang sama (dengan mengklik tombol Tambah Prodi Pilihan untuk menambah Pilihan Program Studi)

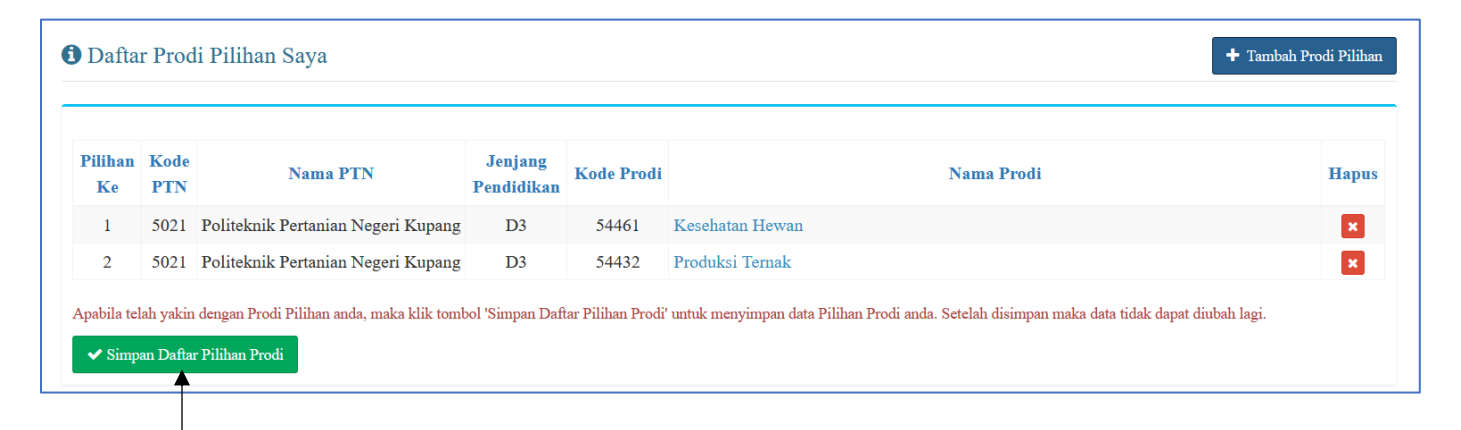

Klik tombol **Simpan Daftar Pilihan Prodi** untuk menyimpan data Pilihan Prodi yang telah ditambahkan. Perlu diperhatikan bahwa setelah menyimpan maka data Pilihan Program Studi **Tidak Bisa Diubah Lagi**. Apabila belum yakin dengan data Pilihan Program Studi, maka jangan menyimpannya dulu.

0

### Konfirmasi

Anda yakin akan menyimpan Pilihan Prodi anda?

Proses ini tidak dapat diulang kembali. Pastikan Pilihan Prodi anda sudah mantap.

Muncul Kotak Dialog Konfirmasi mengenai data pilihan Program Studi pendaftar. Klik Tombol **Ya** untuk menyimpan data, Klik tombol **Tidak** untuk membatalkan penyimpanan. **DATA YANG TELAH DISIMPAN TIDAK BISA DIUBAH LAGI** 

### 3. Menu Profil Saya

Digunakan untuk mengupload foto peserta, menginput Biodata Peserta, Alamat Peserta, Orang Tua Peserta dan Wali Peserta.

| Robinson Amseke                                                                                                    | Lengkapi proses pengisian data<br>1. Unggah Foto<br>2. Isi Biodata<br>3. Isi Data Alamat | Formulir Pengisian Data<br>dengan tahapan sebagai berikut:                                                                                   |       |
|----------------------------------------------------------------------------------------------------|------------------------------------------------------------------------------------------|----------------------------------------------------------------------------------------------------|-------|
| No. Pendaftaran                                                                                                    | 4. Isi Data Orang Tua/Wali<br>2121400069                                                 |                                                                                                    |       |
| Jalur Masuk                                                                                                    | SBMPN21 Perhatian :                                                                      |                                                                                                    |       |
| Tahun Ajaran<br>Unggah Foto                                                                                                    | Pastikan pada setiap bagia     Apabila setelah tersimpan     menekan tombol     Ubah     | n pengisian formulir data, anda telah menekan tombol Simpan<br>dan masih terdapat data yang keliru/tidak sesuai anda dapat merubahnya dengan |       |
| <ul> <li>Ketentuan File Foto</li> <li>Harap mengunggah foto terbaru. Warna latar<br/>biru atau merah.</li> <li>Ukuran Foto maksimal 5 MB.</li> <li>Foto minimal mempunyai lebar (<i>width</i>) 512 p<br/>(<i>height</i>) 512 piksel.</li> </ul> | belakang adalah<br>siksel dan tinggi                                                     | Activate Windows<br>Go to Settings to activate Wind                                                                                          | lows. |
|                                                                                                    |                                                                                          |                                                                                                    |       |
| Informasi tentang<br>aturan file foto yang<br>diupload                                                                                                    | Tombol <b>Unggah Foto,</b><br>digunakan untuk<br>mengupload Foto Peserta                 | Informasi tentang tahapan<br>pengisian data di menu<br>Profil Saya                                                                           |       |

| Biodata Peserta Alamat Peserta Orang Tua Peserta Wali Pes      | rta                                                                                                    |
|----------------------------------------------------------------|----------------------------------------------------------------------------------------------------|
|                                                                |                                                                                                    |
| * Nama Lengkap                                                 | Robinson Amseke                                                                                                    |
| * Jenis Kelamin                                                | Laki-Laki Perempum Laki-laki                                                                                                    |
| * Tempat Lahir                                                 | Tempat Lahir                                                                                                    |
| * Tanggal Lahir                                                | 01-01-1970                                                                                                    |
| * Agama                                                        | Pilih atau cari Agama 🗶                                                                                                    |
| * NIK                                                          | NIK                                                                                                    |
|                                                                | NIK = Nomor Induk Kependudukan. Masukkan 16 digit NIK sesuai dengan NIK yang ada di Kartu Tanda Penduduk (KTP) anda.                                                      |
| * NISN                                                         | NISN                                                                                                    |
|                                                                | NISN = Nomor Induk Sinwa Nanional.                                                                                                    |
| NPWP                                                           | NPWP NPWP = Nomor Pokok Wajib Pajak. NPWP bersifat optional (tidak wajib diisi).                                                                                          |
| *<br>Kewarganegaraan                                           | ID Indonesia                                                                                                    |
| No. Telepon Rumah                                              | No. Telepon Rumah                                                                                                    |
| * No. HP                                                       | No. HP                                                                                                    |
| * Email                                                        | Email                                                                                                    |
| Terima KPS (Kartu Perlindungan Sosial)                         | Ya Tidak Tidak KPS - Kartu Perlindungan Sonial. Jika anda merupakan penerima KPS inkan kolom ini dengan "Terima", kemudian inkan No. KPS anda pada kolom inian "No. KPS". |
| No. KPS                                                        | No. KPS                                                                                                    |
|                                                                | Jika anda merupakan penerima KPS isikan "No. KPS" anda.                                                                                                    |
| * Jumlah Tanggungan                                            | Jumlah Tanggungan 🕒                                                                                                    |
| <b></b>                                                        | Activate Windows                                                                                                    |
|                                                                | Go to Settings to activate Windows.                                                                                                    |
|                                                                | Simpan Biodata <b>X</b> Batal                                                                                                    |
|                                                                |                                                                                                    |
| Input semua data secara lengk<br>berwarna merah artinya atribu | ap, atribut yang ada tanda "*" Jangan Lupa Mengklik tombol Simpan Biodata<br>It tersebut WAJIB diinput untuk menyimpan data Biodata yang telah diinput.                   |

| Biodata Peserta Alamat Peserta Orang Tua Pes | erta Wali Peserta                                                   |                               |  |  |  |  |
|----------------------------------------------|---------------------------------------------------------------------|-------------------------------|--|--|--|--|
|                                              |                                                                     |                               |  |  |  |  |
|                                              | Alamat yang diinput harus berdasarkan alamat pada KTP atau Kartu Ke | luarga (KK).                  |  |  |  |  |
| * Jalan                                      | Jalan                                                               |                               |  |  |  |  |
| Nama Dusun                                   | Nama Dusun                                                          |                               |  |  |  |  |
| RT                                           | RT                                                                  |                               |  |  |  |  |
| RW                                           | RW                                                                  |                               |  |  |  |  |
| * Provinsi                                   | Prov. Nusa Tenggara Timur                                           | •                             |  |  |  |  |
| *<br>Kabupaten/Kota                          | Pilih kabupaten                                                     | •                             |  |  |  |  |
| * Kecamatan                                  | Pilih kecamatan                                                     | •                             |  |  |  |  |
| Kode Pos                                     | Kode Pos                                                            |                               |  |  |  |  |
| * Desa/Kelurahan                             | Desa/Kelurahan                                                      |                               |  |  |  |  |
| * Jenis Tinggal                              | Pilih Jenis Tinggal                                                 | •                             |  |  |  |  |
| * Alat Transport                             | Pilih Alat Transport                                                | -                             |  |  |  |  |
| <b>≜</b>                                     |                                                                     | Activate Windows              |  |  |  |  |
|                                              |                                                                     | Go to S v Simpan Alamat Setal |  |  |  |  |
|                                              |                                                                     |                               |  |  |  |  |

Input semua data secara lengkap, atribut yang ada tanda "\*" berwarna merah artinya atribut tersebut WAJIB diinput

Jangan Lupa Mengklik tombol Simpan Alamat untuk menyimpan data Alamat yang telah diinput.

| Biodata Peserta                                             | Alamat Peserta | Orang Tua Peser | a Wali Peserta                                                                 |
|-------------------------------------------------------------|----------------|-----------------|--------------------------------------------------------------------------------|
|                                                             |                |                 |                                                                                |
| Nama Ayah                                                   |                | Nama Ayah       | Nama Ayah                                                                      |
| NIK Ayah                                                    |                | NIK Ayah        | NIK Ayah (No KTP ayah tanpa tanda baca)                                        |
| Tanggal Lahir Ayah                                          |                | al Lahir Ayah   |                                                                                |
| Jenjang Pendidikan Ayah                                     |                | ndidikan Ayah   | Pilih jenjang pendidikan ayah 👻                                                |
|                                                             | Pe             | ekerjaan Ayah   | Pilih pekerjaan ayah 👻                                                         |
|                                                             | Pen            | ghasilan Ayah   | Pilih penghasilan ayah 👻                                                       |
|                                                             | * Nama         | Ibu Kandung     | Nama Ibu Kandung                                                               |
|                                                             |                | NIK Ibu         | NIK Ibu (No KTP ibu tanpa tanda baca)                                          |
|                                                             | Tang           | ggal Lahir Ibu  | <b>H</b>                                                                       |
|                                                             | Jenjang P      | endidikan Ibu   | Pilih jenjang pendidikan ibu 👻                                                 |
|                                                             | 1              | Pekerjaan Ibu   | Pilih pekerjaan ibu                                                            |
|                                                             | Pe             | enghasilan Ibu  | Pilih penghasilan ibu •                                                        |
|                                                             | <b></b>        |                 |                                                                                |
|                                                             |                |                 | Activate Windows                                                               |
|                                                             |                |                 |                                                                                |
| Input semua data secara lengkap, atribut yang ada tanda "*" |                |                 | , atribut yang ada tanda "*" Jangan Lupa Mengklik tombol Simpan Data Orang Tua |

berwarna merah artinya atribut tersebut WAJIB diinput

untuk menyimpan data Orang Tua yang telah diinput.

| Biodata Peserta Alamat Peserta Orang Tua Pe | erta Wali Peserta             |
|---------------------------------------------|-------------------------------|
| Nama Wali                                   | Nama Wali                     |
| Tanggal Lahir Wali                          |                               |
| Jenjang Pendidikan Wali                     | Pilih jenjang pendidikan wali |
| Pekerjaan Wali                              | Pilih perkerjaan wali 👻       |
| Penghasilan Wali                            | Pilih penghasilan wali 👻      |
|                                             | 1                             |
|                                             | ✓ Simpan Data Wali 🛛 🗙 Batal  |
|                                             |                               |

Untuk Data Wali Diinput jika memiliki data Wali

### 4. Menu Dokumen Saya

Digunakan untuk Mengupload dokumen-dokumen Pendaftar

Daftar Dokumen Peserta Status No Nama Dokumen Wajib Dokumen Rekening Listrik 🌲 Pilih File 1 × Wajib jika memiliki Dava Rekening Listrik sebesar 450 watt Kartu Keluarga (KK) Peserta 2 ~ 🏩 Pilih File Kartu Keluarga dari Pendaftar / Calon Mahasiswa Surat Keterangan Sehat dan Tidak Buta Warna 3 ~ 🌲 Pilih File Surat Keterangan Sehat dan Tidak Buta Warna dari Dokter / Rumah Sakit / Puskesmas Akta Kematian/Surat Keterangan Kematian Ayah 4 × 🏝 Pilih File Wajib jika Ayah peserta telah meninggal Ijasah / Surat Keterangan Lulus 5 ~ 🏝 Pilih File Untuk Lulusan Tahun <= 2020, Wajib Mengupload Ijasah. Untuk Lulusan 2021 Wajib Mengupload Ijasah / Surat Keterangan Lulus Bukti Pembayaran Asuransi × 🌲 Pilih File 6 WAJIB Diupload Setelah Calon Mahasiswa Melakukan Pembayaran Asuransi Akta Kematian/Surat Keterangan Kematian Ibu 7 × 🏦 Pilih File Wajib jika Ibu peserta telah meninggal KTP Peserta 8 × 🏩 Pilih File Belum ad 🖺 Simpa Wajib jika peserta mempunyai Kartu Tanda Penduduk (KTP) Bukti Pendaftaran KIP-K 9 Activate Va Pilih File Wajib jika peserta terdaftar KIP-K sesuai Jalur Masuk di Daftarkan Tahun 2021 ۸ Klik Tombol Pilih File Informasi Status Dokumen, Berwarna Merah Setelah selesai memilih File artinya DOKUMEN TERSEBUT WAJIB DIUPLOAD. untuk mengambil File Dokumen yang mau Upload dokumen secara lengkap, misalnya Ayah Dokumen diupload, jangan lupa dan Ibu telah meninggal dunia maka WAJIB mengklik Tombol Tombol mengupload bukti Akta Kematian/Surat Simpan untuk menyimpan Keterangan Kematian untuk Ayah dan Ibu File Dokumen

### 5. Menu Nilai Rapor Saya

Untuk Jalur SBMPN tidak perlu menggunakan menu ini karena seleksinya menggunakan tes tulis.

Apabila ada yang kurang jelas, dapat menghubungi :

Sekretariat PMB Politeknik Pertanian Negeri Kupang Gedung Utama Lt. 1 Bagian Akademik dan Alumni Jl. Prof. Dr. Herman Yohanes Lasiana Kupang WA : Pak Roberth 081138102148